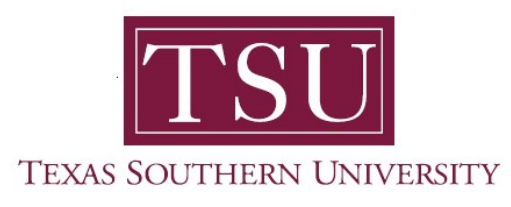

## My Academics Student User Guide

## How to View Grades

1. Navigate to MyTSU portal landing page click, 'Student'

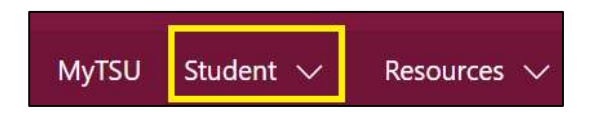

2. Choose "Registration and Records"

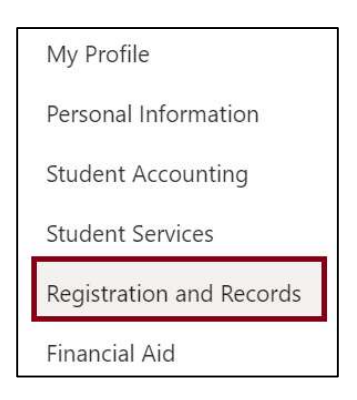

Six (6) intuitive and adaptive tiles (shortcuts) will display.

| III SharePoint                              | Search this site                                 | @ ? ®                          |  |
|---------------------------------------------|--------------------------------------------------|--------------------------------|--|
| MyTSU Student 🗸 Resources 🗸 Human Resources | OIT Service Requests/Incidents $\checkmark$ Help |                                |  |
| RR Registration and Records                 |                                                  | * Not following                |  |
| By Registration                             | Degree Works and What If Analysis                | Unofficial Academic Transcript |  |
| Order eTranscripts                          | View Grades                                      | Application to Graduate        |  |
|                                             |                                                  |                                |  |

3. Choose "My Registration" tile

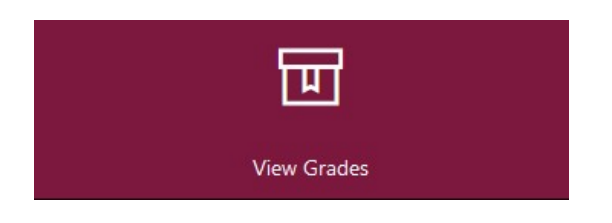

4. 'Select a Term' and 'Course Level' then the grades will display

| View Grades                                                                                                    |                                        |                                  |               |             |  |  |  |  |
|----------------------------------------------------------------------------------------------------|----------------------------------------|----------------------------------|---------------|-------------|--|--|--|--|
| Student Grades -                                                                                                    |                                        |                                  |               |             |  |  |  |  |
| Fall 2020 🗸 Undergraduate 🗸                                                                                                    |                                        |                                  |               |             |  |  |  |  |
| GPA Summary View Details Primary Curriculum View Details   3.80 3.48 - 3.48 College : Undergraduate   Selected Term Institutional Transfer Overall Degree : Bachelor of Science   Program : BS in Health |                                        |                                  |               |             |  |  |  |  |
| Course Work                                                                                                    |                                        |                                  |               |             |  |  |  |  |
| \$ Subject                                                                                                    | Course Title                           | <sup>♦</sup> Campus <sup>♦</sup> | Midterm Grade | Final Grade |  |  |  |  |
| BIOL 135, O1S                                                                                                    | O1S Human Anat & Phys I                |                                  | A             | В           |  |  |  |  |
| HIST 231, 02 Soc & Pol Hist US to 1877                                                                                                    |                                        | С                                |               |             |  |  |  |  |
| HED 433, 01                                                                                                    | HED 433, 01 Personal Health & Safety I |                                  | A             | A           |  |  |  |  |
| HED 341, O1                                                                                                    | D 341, O1 Epidemiology                 |                                  | A             | A           |  |  |  |  |
| HED 477, O1 Human Sexuality                                                                                                    |                                        | 9                                | A             | A           |  |  |  |  |
| HIST 231, O3                                                                                                    | Soc & Pol Hist US to 1877              | 9                                | C+            | A           |  |  |  |  |

5. 'View Details' option, displays 'Primary Curriculum' information

| Prim<br>Leve<br>Colle<br>Degr<br>Prog | ary Curriculum V<br>I: Undergrad<br>ge: College Of<br>ee: Bachelor o<br>ram: BS in Heal | iew Details<br>uate<br>Education<br>f Science<br>th | Curriculum Details                     | ×                            |  |
|---------------------------------------|-----------------------------------------------------------------------------------------|-----------------------------------------------------|----------------------------------------|------------------------------|--|
| <br>                                  |                                                                                         |                                                     | Primary Curriculum                     |                              |  |
|                                       |                                                                                         |                                                     | Level                                  | Undergraduate                |  |
| ¢ Compute                             | Compus 0                                                                                | © Midtorm Grado                                     | College                                | College Of Education         |  |
|                                       | Campus                                                                                  | middenn Grade                                       | Degree                                 | Bachelor of Science          |  |
|                                       | С                                                                                       | A                                                   | Program                                | BS in Health                 |  |
|                                       | C.                                                                                      |                                                     | Campus                                 | Central/On Campus            |  |
|                                       | 0                                                                                       |                                                     | Catalog Term                           | 2nd Summer 2018              |  |
|                                       | 9                                                                                       | A                                                   | Admit Term                             | 2nd Summer 2018              |  |
|                                       | 9                                                                                       | A                                                   | Admit Type                             | Standard                     |  |
|                                       |                                                                                         |                                                     | Health Studies (UNDERGRADUATE) - Major |                              |  |
|                                       | 9                                                                                       | A                                                   | Department                             | Dept of Health & Kinesiology |  |
|                                       | 12                                                                                      |                                                     |                                        |                              |  |

Contact an academic advisor from your college/school for assistance.

www.tsu.edu/academics

Technical support is available 24/7 by emailing IT Service Center: *itservicecenter@tsu.edu* or submitting a case: *http://itservicecenter.tsu.edu* 

As always, we appreciate your support as we continue to improve the tools that ensure "Excellence in Achievement."

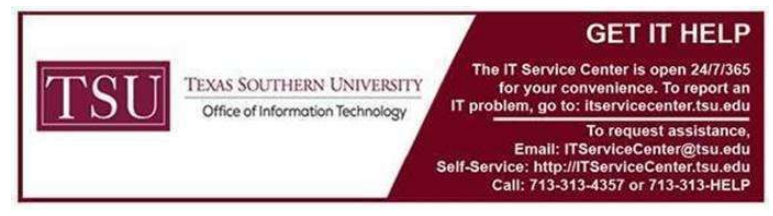